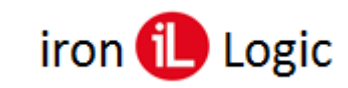

trix-III MF Белый (Data0)

# Инструкция по прошивке считывателя Matrix-III (мод. MF-I)

## Подключение

Для прошивки считывателя Matrix-III (мод. MF-I) рекомендуется использовать конвертер Z-397 (мод. USB Guard)/Z-397 Guard. Перемычку №1(X4) на конвертере Z-397 (мод. USB Guard)/Z-397 Guard установить в положение «normal», перемычку №2 в положение «OFF». Подключить конвертер Z-397 (мод. USB Guard)/Z-397 Guard к ПК (установить драйверы). Подключить считыватель Matrix-III (мод. MF-I) к конвертеру по схеме:

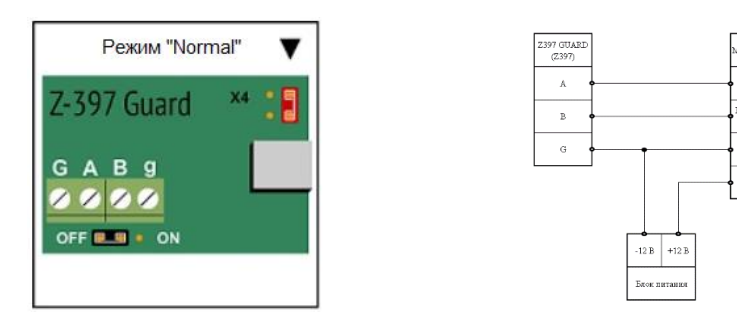

## Прошивка

Запустить программу прошивки «Matrix config». Выбрать в окне СОМ-порт, на котором подключен конвертер.

| 🔑 Matrix config V10                              |                                | -         |           | ×       |
|--------------------------------------------------|--------------------------------|-----------|-----------|---------|
| COM port                                         | selected                       |           |           |         |
| COMIS<br>COM1<br>COM1<br>COM36<br>Go to the BOOT |                                |           |           |         |
| PGM Stop                                         | PROG pgm                       |           |           |         |
| Output protocol Format Filters                   |                                |           | Read p    | baram   |
| Type protocol                                    | Type code                      |           | Write     | param   |
| TMWithOut_1                                      | Avto, Tm, Wg, Uart<br>Avto – V |           | Factory S | ettings |
| Device: not detected                             | Avto se                        | et filter | Set f     | lter    |

Нажать на кнопку «Open File» и выбрать файл прошивки (например: m3mfi\_2.0.15.rom).

| Matrix config V10 —              |                  |                                                |                                       |                  |                 |              |
|----------------------------------|------------------|------------------------------------------------|---------------------------------------|------------------|-----------------|--------------|
| COM port selected                |                  |                                                |                                       |                  |                 |              |
| Open File<br>Go to the BOOT      |                  |                                                |                                       |                  |                 |              |
| PGM Stop PROG pgm                |                  | 📙   💆 📙 🖛   m3mfi_2.0.0.9_фильтры              |                                       |                  | -               | □×           |
| Output protocol Format Filters   | Read param       | Файл Главная Поделиться Вид                    |                                       |                  |                 | ~ <b>(</b> ) |
| Type protocol Type code          | Write param      | 🖈 🖻 🗎 🕷                                        | 🖕 Переместить в 🐐 🗙 Удалить 🕶         | <b>1</b>         |                 | H            |
| Protocol V Direct transmission V | Factory Settings | Закрепить на панели Копировать Вставить        | 🔲 Копировать в 🕤 💷 Переименовать      | Новая            | Свойства 🗾 Е    | Зыделить     |
| Avto, Tm, Wg, Uart               |                  | быстрого доступа 💽                             | Упорядочить                           | папка<br>Создать | • 🧐<br>Открыть  | ·            |
| Avto ~                           |                  |                                                |                                       |                  |                 | 0            |
| TMWithOut_1                      |                  |                                                | ошивки > пізнії <u>скою э</u> фильтры | V U              |                 | ~            |
|                                  |                  | Скрины к инструки ^ Имя                        | Дата изме                             | нения            | Тип             | Размер       |
|                                  |                  | Скрины к инструки                              | 2009.rom 11.11.2020                   | 10:48            | Файл "ROM"      | 15 КБ        |
|                                  |                  | <ul> <li>OneDrive</li> <li>WhatsNet</li> </ul> | w.txt 11.11.2020                      | 14:32            | Текстовый докум | . 1 КБ       |
| Device: not detected             | Set filter       | Этот компьютер<br>Элементов: 2                 |                                       |                  |                 |              |

1

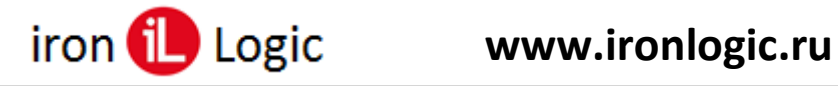

Соединить провода «Веер» и «Data0». Подать питание на считыватель. Светодиод на считывателе поморгает и погаснет.

Нажать на кнопку «Go to the BOOT»

| 🔑 Matrix config V10                                                                                                    | - 🗆 X                                                      |
|----------------------------------------------------------------------------------------------------|------------------------------------------------------------|
| COM port selecte                                                                                                    | ed                                                         |
| COM 16 V<br>Open File<br>Go to the BOOT<br>PGM Stop PRO<br>Output protocol Format Filters<br>Type protocol V<br>Protocol V<br>Direc<br>Avto<br>Avto<br>Avto | G pgm<br>code<br>tt ransmission ↓<br>, Tm, Wg, Uart<br>, ↓ |
| Device: not detected                                                                                                    | Avto set filter Set filter                                 |

Если результат «ОК», то не позже 2-х секунд нажать кнопку «РGМ».

| 差 Matrix config V10                                                                                                    |                                                                 | -         | D X                                           |
|----------------------------------------------------------------------------------------------------|-----------------------------------------------------------------|-----------|-----------------------------------------------|
| COM po                                                                                                    | rt selected                                                     |           |                                               |
| COM 16 CK Passed 0 block<br>Passed 1 block<br>Passed 1 block<br>Passed 2 block<br>Passed 2 block<br>Passed 2 block<br>Passed 3 block<br>Passed 3 block<br>Passed 3 block<br>Passed 3 block<br>Passed 3 block<br>Passed 3 block<br>Passed 1 block<br>Passed 1 block<br>Pass | PROG pgm Type code Direct transmission  Avto, Tm, Wg, Uart Avto |           | Read param<br>Write param<br>Factory Settings |
| Device: not detected                                                                                                    | Avto s                                                          | et filter | Set filter                                    |

Если питание не подано вовремя, либо не подключен считыватель, то появится информация об ошибке.

| 差 Matrix config V10                                                                                                    |                                                                                   | -         | o x                                           |
|----------------------------------------------------------------------------------------------------|-----------------------------------------------------------------------------------|-----------|-----------------------------------------------|
| COM port                                                                                                    | selected                                                                          |           |                                               |
| COM16 VINCOM16 VINCOM | PROG pgm<br>Type code<br>Direct transmission V<br>Avto, Tm, Wg, Uart<br>Avto, V V |           | Read param<br>Write param<br>Factory Settings |
| Device: not detected                                                                                                    | Avto s                                                                            | et filter | Set filter                                    |

После окончания прошивки в окне программы появится информация «Transmission OK». Прошивка завершена, программу можно выключить.

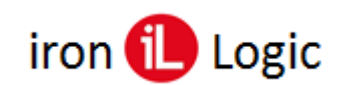

| 🔑 Matrix config V10                                                                                                    |                                                                    | -         |                                               |
|----------------------------------------------------------------------------------------------------|--------------------------------------------------------------------|-----------|-----------------------------------------------|
| COM por                                                                                                    | t selected                                                         |           |                                               |
| COM16  V passed 220 block passed 221 block passed 222 block passed 222 block passed 223 block Transmission OK Go to the BOOT                                                                                                    | - STOP                                                             |           |                                               |
| PGM     Stop       Output protocol     Format       Type protocol     Image: State of the state of the state of | PROG pgm Type code Direct transmission  Avto, Tm, Wg, Uart Avto  V |           | Read param<br>Write param<br>Factory Settings |
| Device: not detected                                                                                                    | Avto s                                                             | et filter | Set filter                                    |

#### Назначение кнопок

Кнопки обновления программы: «**Open File**», «**Go to the BOOT**», «**PGM**» и «**STOP**». «Open File» – для выбора фала xxxxx.rom

«Go to the BOOT» – для входа в ВООТ программу. Нажатие на кнопку аналогично подаче питания на устройство. Красный светодиод на устройстве мигает два раза в течении 2х секунд.

«PGM» – запускает процесс обновления программы. Кнопку «PGM» надо нажимать, когда устройство находиться в ВООТ программе. После неудачной прошивки устройство постоянно находиться в ВООТ программе (красный светодиод мигает раз в секунду постоянно).

«STOP» – останавливает длинный процесс. Например: обновление прошивки.

«PROG pgm» – установка галочки включает протокол обновления «PROG». Протокол «PROG» необходим для изделия: Z2USB\_MF. Для считывателя *Matrix-3 NFC* тоже лучше (можно не выбирать) выбрать протокол «PROG» для более быстрого входа в программу обновления.

«Avto set filter» – установка галочки приводит к тому, что:

**a)** нажатие на кнопку «Set filter» вызывает применение фильтров по умолчанию для текущей версии считывателя;

**б)** автоматический запуск функции «Set filter» по окончанию прошивки программы (для удобства). Надо учитывать, что функция работает с некоторыми ограничениями.

Кнопки: «**Read param**», «**Write param**», «**Factory Settings**» и «**Set filter**». «Read param» – считать параметры в том числе и состояние фильтров. «Write param» – записать параметры вывода устройства. Без фильтров. «Set filter» – Для разных устройств, разное назначение:

- «Set filter» с выключенной галкой «Avto set filter» для устройств CPZ2NFC, Matrix2-MFK, Matrix3-NFC – на устройства передаются данные с новым состоянием фильтров. (только в мастер-режиме)
- «Set filter» для устройства CPZ2MFI и для устройств CPZ2NFC, Matrix2-MFK, Matrix3-NFC с включенной галкой «Avto set filter» – переписывается строка со всеми включенными фильтрами по умолчанию для текущей версии в EEPROM устройства (только в мастеррежиме). То есть включаются все фильтры загруженной версии CPZ2MFI. Сделано так для того, чтобы после обновления устройства на объекте не отключились карты объекта.
- «Set filter» для устройств Z2USB-MF записывает специальную карту с параметрами фильтров для их ввода в считыватели CPZ2MFI.

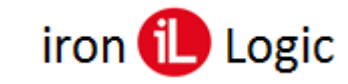

#### Окно с информацией

После нажатия на кнопку "Read param" выводится информация. Пояснения выводятся шрифтом.

ОК – команда вернула данные;

VERSION 15.1.7.1 – версия прошивки устройства;

model: Matrix3-NFC – модель устройства;

ОК – команда вернула данные;

РАRAM 00000000001 – параметры в hex формате;

Mode: protected – считыватель в защищенном режиме;

Mode: reader – считыватель UID;

Mode: your key – считыватель UID с ключом для доступа через NFC канал в сервисном режиме.

Factory settings – то что написано в выпадающем списке "Type protocol". Direct transmission – то что написано в "Type code".

The filter not read. It is necessary to enter the master mode. – Фильтр не прочитан. Необходимо войти в мастер(сервисный)-режим. С помощью карты объекта.

Вот результат считывания в мастер-режиме.

ОК (команда вернула данные)

FILTER READ (параметры фильтра прочитаны)

All filters are installed. (поясняющая строка: для текущей версии все основные фильтры установлены, исключая специализированные фильтры: "Only logic", "счетчик").